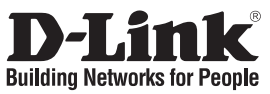

#### Quick Installation Guide DWA-142

#### RANGEBOOSTER N<sup>™</sup> USB 2.0 ADAPTER

## Package Contents

If any of the items are missing, please contact your reseller.

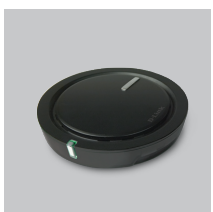

DWA-142 RANGEBOOSTER N™ USB 2.0 Adapter

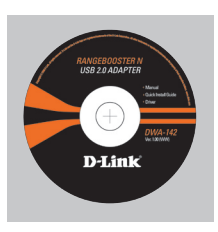

CD-ROM (Installation CD, Manual and Warranty)

## **Quick Installation**

**Warning**: Do NOT install the Adapter into your computer before installing the driver software from the D-Link CD.

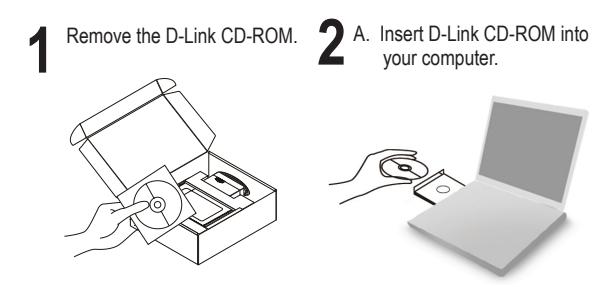

B. Click " Install Driver"

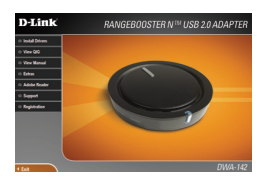

#### **Technical Support**

D-Link UK & Ireland Technical Support over the Telephone: 08456 12 0003 (United Kingdom) +1890 886 899 (Ireland) Lines Open: 8.00am-10.00pm Mon-Fri; 10.00am-7.00pm Sat & Sun D-Link UK & Ireland Technical Support over the Internet: http://www.dlink.co.uk ftp://ftp.dlink.co.uk

## Important Information

#### Important information regarding your internet subscription

Users who subscribe to limited or "pay as you use" broadband internet access.

In the WAN configuration settings, there is a parameter called Maximum idle timer. This parameter controls how many seconds of inactivity before dropping connection to the internet. The default setting is "0" which disables this functionality and the internet will be connected all the time. We suggest that you should change the Maximum idle timer to "300" (5 minutes) so that the device will drop the line after 5 minutes of inactivity and keep usage costs down.

Users who subscribe to unlimited broadband internet access.

You can just leave this parameter unchanged or enable Auto-reconnect to be always on line.

Technical Notes: The Maximum idle timer is only relevant if your ISP is using PPPoE connection.

#### Information importante concernant votre abonnement internet

Aux utilisateurs qui ont souscrit un abonnement limité ou avec paiement uniquement à l'utilisation Au niveau du paramétrage de la configuration WAN, il y a un paramètre appelé Maximum idle timer. Ce paramètre contrôle le nombre de secondes d'inactivité avec la coupure de la connexion à Internet.

Le paramètre par défaut est à "0", ce qui dévalide cette fonctionnalité et vous connecte à internet tout le temps. Nous vous conseillons de changer le Maximum idle timer à "300" (5 minutes) de sorte que la ligne soit coupée après 5 minutes d'inactivité pour limiter les coûts.

Aux utilisateurs qui ont souscrit un abonnement internet illimité. Vous pouvez laisser ce paramètre à 0 ou valider l'Auto-reconnexion pour toujours être en ligne.

Note technique :

Le Maximum idle timer est utile uniquement si votre FAI utilise une connexion PPPoE.

#### Informazione importante riguardante la registrazione in internet

Per gli utenti che sottoscrivono un abbonamento Internet broadband limitato o a "pagamento per il traffico dati effettuato" Nelle impostazioni della configurazione WAN, c'è un parametro chiamato Maximum idle timer. Questo parametro controlla i secondi di inattività prima di chiudere la connessione ad Internet. L'impostazione di default è "0" che disabilita questa funzione cosicché la connessione ad Internet. è sempre attiva in ogni momento. Suggeriamo di cambiare il parametro di Maximum idle timer a "300" (5 minuti) cosicché il dispositivo fermerà la connessione dopo 5 minuti di inattività. In questo modo il costo della telefonate sarà ridotto.

Per gli utenti che sottoscrivono un abbonamento Internet broadband illimitato. E' possibile lasciare questo parametro invariato o abilitare la funzione di auto-connessione per rimanere sempre connessi

Nota Tecnica :

Il parametro Maximum idle timer è rilevante solo se l'ISP utilizza una connessione PPPoE

#### Información importante acerca de la subscripción a Internet

Los usuarios suscritos, en los parámetros de configuración WAN, a un acceso a Internet de banda ancha limitado o de "pago por uso", encontrarán un parámetro llamado Maximum idle timer. Este parámetro controla cuántos segundos de inactividad se permiten antes de que se interrumpa la conexión a Internet. El valor por defecto es "0", y desactiva esta funcionalidad, con lo que se estará conectado ininterrumpidamente a Internet. Se recomienda que se modifique el valor de Maximum idle timer a "300" (5 minutos); así el dispositivo cortará la línea tras 5 minutos de inactividad y se reducirán los costes por uso.

Los usuarios suscritos a un acceso a internet de banda ancha ilimitado pueden dejar este parámetro como se encuentra o bien activar Auto-reconnect para estar siempre conectados.

Notas técnicas:

Maximum idle timer sólo es relevante si el ISP usa una conexión PPPoE.

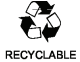

#### WICHTIGE Hinweise zur Internet-Verbindung

Beachten Sie bitte, das bei dem Einsatz eines Routers hohe Verbindungskosten entstehen können.

Sie müssen die Einstellungen des Routers Ihrem Tarif und Ihren Surfgewohnheiten anpassen, um zusätzliche Kosten zu vermeiden. Insbesondere dann, wenn sie einen Tarif nutzen, bei dem Ihnen die Kosten auf der Basis Ihrer Online-Zeit in Rechnung gestellt werden (zeitbasierend), müssen Sie Ihren Router durch korrekte Einstellung dazu veranlassen, die Verbindung bei Inaktivität zu trennen.

Bei Nutzung eines Tarifs der auf einem festgelegten Volumen (übertragene Datenmenge) beruht, sollten Sie entsprechende Einstellungen verwenden. Auch bei der Nutzung einer Flatrate (Volumen und Zeit unabhängiger Tarif) ist die richtige Wahl der Routereinstellung vorzunehmen.

Nach Durchführung der Einstellungen sollten Sie sich vergewissern, dass Ihre Einstellungen vom Gerät übernommen worden sind. Am besten können Sie dies prüfen, indem Sie das Gerät kurz von der Versorgungsspannung trennen und dann das Konfigurationsmenü erneut aufrufen.

Im Weiteren werden die Einstellungen erläutert, die Sie aktivieren müssen um das entsprechende Verhalten des Gerätes auszulösen.

| "ALWAYS-ON" | - | "MANUAL"  | - | "CONNECT-On-DEMAND" |
|-------------|---|-----------|---|---------------------|
| "IMMER AN"  | - | "MANUELL" | - | "AUF ANFRAGE"       |

Diese Funktionen steuern das Online-Verhalten der Produkte:

| DI - Produkte: (siehe auch Hint | weis 🗲 Maximum Idle Time)                                                                                                    |
|---------------------------------|----------------------------------------------------------------------------------------------------|
| Always-On :                     | Router bleibt ständig mit dem Internet verbunden                                                                                                    |
| Manual:                         | Sie mussen im Menu Status des Routers die Verbindung manuell aktivieren                                                                                                    |
| Connect on Demand:              | Bei einer Verbindungsanfrage aus Ihrem LAN baut der Router die Verbindung<br>zum Internet automatisch auf.                                                                                                    |
| DSL – Produkte:                 | (siehe auch Hinweis → Maximum Idle Time)                                                                                                    |
| Connect On Demand:              | Bei einer Verbindungsanfrage aus Ihrem LAN baut der Router die Verbindung<br>zum Internet automatisch auf. <b>Wird dieser Funktion</b> <u>nicht</u> aktiviert,<br>dann bleibt das Gerät ständig mit dem Internet verbunden. |

#### "MAXIMUM IDLE TIME"

"Maximal untätige Zeit / Leerlaufzeit"

Nach dieser Zeitdauer wird der Router eine ungenutzte Internetverbindung trennen. Wird hier die Ziffer "0" eingegeben, dann trennt der Router die Verbindung <u>nicht</u> und bleibt mit dem Internet verbunden. Dieses Verhalten ist unabhängig von den anderen Einstellungen des Routers.

Bewährt hat sich eine "MAXIMUM IDLE TIME" von 5 Minuten oder 300 Sekunden.

#### Zusätzlicher Hinweis:

In vielen Fällen werden unerwünschte Anwahlen durch installierte Messenger Programme, Virenscanner oder Programme, die Online Updates suchen, verursacht.

Auch ein E-Mail Programm kann das Verbinden oder "Online bleiben" verursachen, genauso aber auch ein Trojaner oder Virus im System. Eine fehlende Verschlüsselung im Wireless Bereich über das gleiche Gerät oder einen von Ihnen zusätzlich installierten und über das Netzwerk mit Ihrem Router verbundenen Accesspoint kann externen Personen die Nutzung Ihres DSL Anschlusses erlauben. Überprüfen Sie Ihre Geräte in dieser Hinsicht.

Wir empfehlen Ihnen, <u>www.dlink.de</u> auf aktuelle Firmware zu überprüfen und die Produkte zu aktualisieren. Überprüfen Sie nach einem Firmware Update erneut das WAN Menü auf die korrekten Einstellungen und im Betrieb den Router auf das Online-Verhalten.

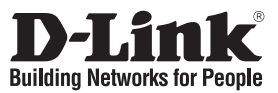

## Installationsanleitung DWA-142

#### RANGEBOOSTER N<sup>™</sup> USB 2.0-Adapter

## Lieferumfang

Sollte eines dieser Teile fehlen, wenden Sie sich bitte an Ihren Fachhändler.

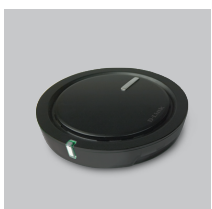

DWA-142 RANGEBOOSTER N™ USB 2.0-Adapter

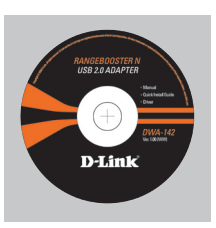

CD-ROM (Handbuch, Software und Garantie auf der CD-ROM)

#### Installationsanleitung

**Warnung!** Installieren Sie auf keinen Fall den Adapter, bevor Sie nicht die Software von der D-Link-CD-ROM installiert haben.

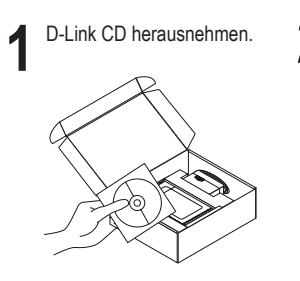

**2** A. Legen Sie die D-Link CD ins Laufwerk ein.

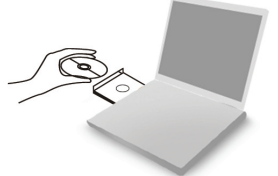

B. Klicken Sie auf die Schaltfläche "Install Driver"

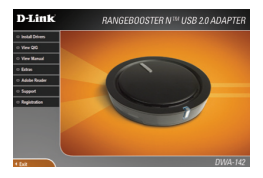

#### Technische Unterstützung

Web: http://www.dlink.de E-Mail: support@dlink.de Telefon: +49 (1805)2787

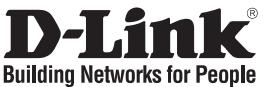

#### Guide d'installation rapide DWA-142

Adaptateur sans fil pour ordinateur USB 2.0

## Que contient la boîte ?

Si l'un des éléments ci-dessous est manquant, veuillez contacter votre revendeur.

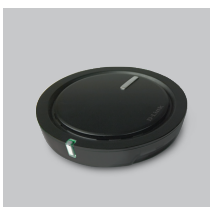

DWA-142 Adaptateur sans fil pour ordinateur USB 2.0

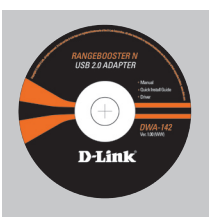

CD-ROM (Manuel, logiciel, et garantie sur CD)

## Installation rapide

**Avertissement:** Ne PAS installer la carte dans votre ordinateur avant d'avoir installé le logiciel des pilotes à partir du CD D-Link.

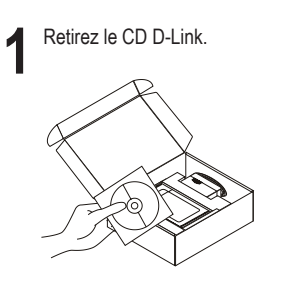

A. Insérez le CD D-Link dans votre ordinateur.

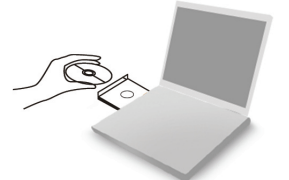

B. cliquez sur " Install Driver"

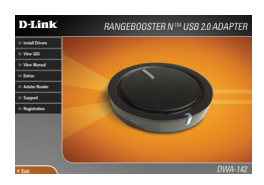

#### Assistance technique

Assistance technique D-Link par téléphone : 0 820 0803 03 Assistance technique D-Link sur internet : http://www.dlink.fr e-mail : support@dlink.fr

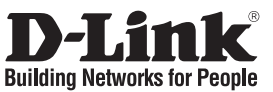

#### Guía de instalación rápida DWA-142

Adaptador inalámbrico para USB 2.0

## ¿Qué contiene la caja?

Si falta alguno de estos componentes, contacte con el proveedor.

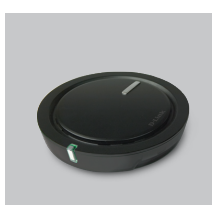

DWA-142 Adaptador inalámbrico para USB 2.0

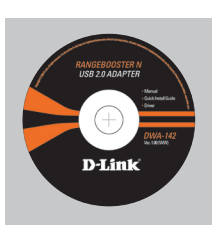

CD-ROM (Manual, software y garantía en el CD-ROM)

## Guía de instalación rápida

Atención: NO instale el adaptador en su ordenador sin antes haber instalado el software con el controlador que se encuentra en el CD-ROM de D-Link.

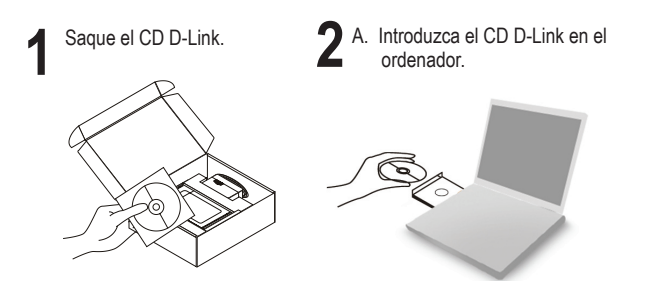

B. Haga clic en " Install Driver"

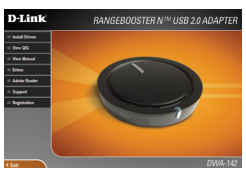

#### Asistencia Técnica

Asistencia Técnica de D-Link por teléfono: +34 902 30 45 45 Lunes a Viernes de 9:00 a 14:00 y de 15:00 a 18:00 http://www.dlink.es email: soporte@dlink.es

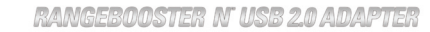

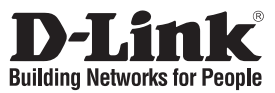

#### Guida di Installazione Rapida DWA-142

Adattatore Wireless per USB 2.0

## Cosa contiene la confezione?

Se uno dei componenti dovesse risultare mancante, contattare il rivenditore.

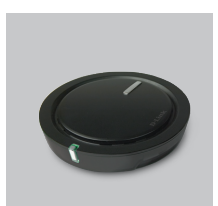

DWA-142 Adattatore Wireless per USB 2.0

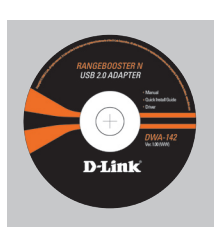

CD-ROM (CD con manuale, software e garanzia)

## Guida di Installazione Rapida

**Attenzione:** NON installare l'adattatore nel computer prima di avere installato i driver contenuti nel CD D-Link.

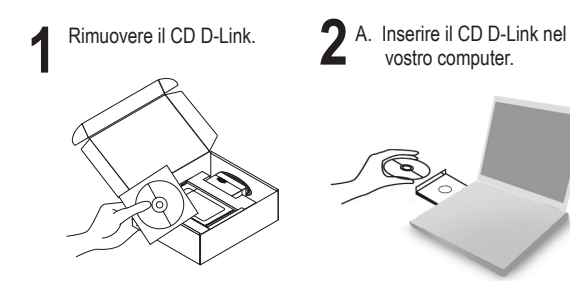

B. Cliccare su " Install Driver"

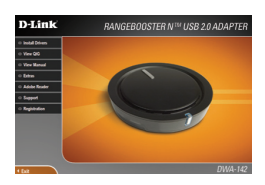

#### Supporto tecnico

Supporto Tecnico dal lunedi al venerdì dalle ore 9.00 alle ore 19.00 con orario continuato Telefono: 02-39607160 URL : http://www.dlink.it/supporto.html email: tech@dlink.it

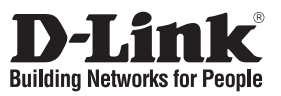

#### Beknopte installatiehandleiding DWA-142

RANGEBOOSTER N<sup>™</sup> USB 2.0-adapter

#### Inhoud van de verpakking

Als een van deze items ontbreekt, neemt u contact op met de leverancier.

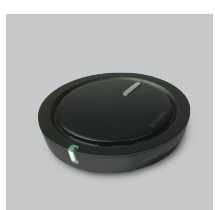

DWA-142 RANGEBOOSTER N™ USB 2.0-adapter

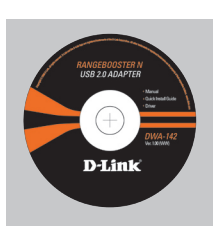

CD-ROM (Handleiding, software en garantieformulier op cd)

## Beknopte installatiehandleiding

**Waarschuwing:** De draadloze adapter mag nog NIET op de computer zijn aangesloten wanneer u de stuurprogramma's gaat installeren vanaf de cd!

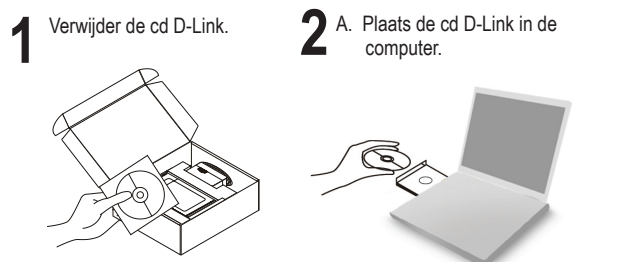

B. Klik op " Install Driver"

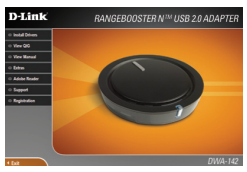

#### **Technical Support**

Tech Support for customers within the Netherlands: 0900 501 2007 / www.dlink.nl Tech Support for customers within Belgium: 070 66 06 40 / www.dlink.be Tech Support for customers within Luxemburg: +32 70 66 06 40 / www.dlink.be

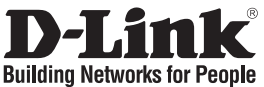

## Skrócona instrukcja obsługi DWA-142

Bezprzewodowa karta sieciowa USB 2.0

## Zawartość opakowania

Sprawdź czy wszystkie elementy znajdują się w opakowaniu

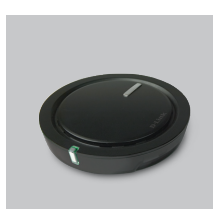

DWA-142 Bezprzewodowa karta sieciowa USB 2.0

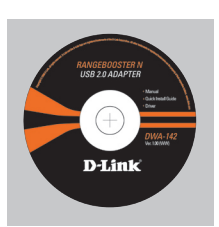

CD-ROM (Instrukcja oraz oprogramowanie na płycie CD)

## Skrócona instrukcja obsługi

**Ostrzeżenie:** nie instaluj karty bezprzewodowej w komputerze przez zainstalowaniem sterowniki z płyty CD.

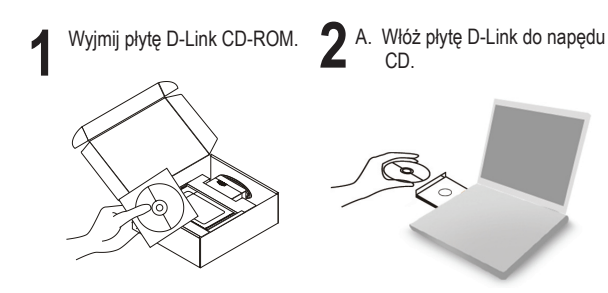

B. Kliknij " Install Driver"

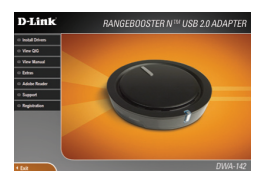

#### Pomoc techniczna

Telefoniczna pomoc techniczna firmy D-Link: (+48 12) 25-44-000 Pomoc techniczna firmy D-Link świadczona przez Internet: URL: http://www.dlink.pl e-mail: dlink@fixit.pl

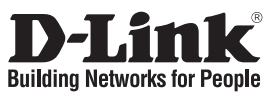

## Návod na rychlou instalaci DWA-142

#### Bezdrátový USB 2.0 adaptér

## Balení obsahuje

Pokud některá z položek chybí, kontaktujte prodejce.

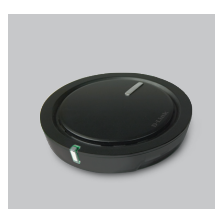

DWA-142 Bezdrátový USB 2.0 adaptér

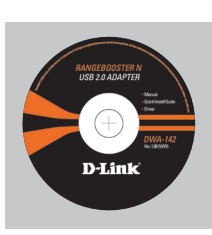

CD-ROM (Návod, software a záruční podmínky na CD)

## Návod na rychlou instalaci

Varování: NEINSTALUJTE adaptér do počítače dříve, než nainstalujete ovladač z CD D-Link.

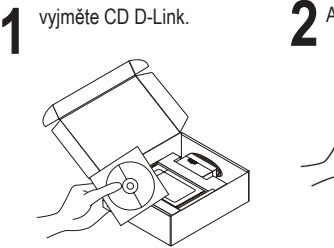

A. vložte do počítače CD D-Link .

B. Klikněte na "Install Driver"

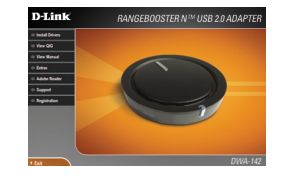

#### Technická podpora

Web: http://www.dlink.cz/suppport/ E-mail: support@dlink.cz Telefon: 224 247 503 **Telefonická podpora je v provozu:** PO- PÁ od 09.00 do 17.00

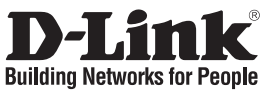

## Gyors telepítési útmutató DWA-142

#### RANGEBOOSTER N<sup>™</sup> USB 2.0 adapter Mit tartalmaz a csomag?

Amennyiben a fenti elemek bármelyike hiányzik, kérjük, keresse fel értékesítőjét.

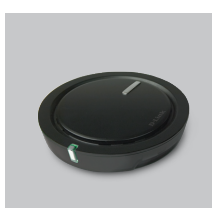

DWA-142 RANGEBOOSTER N™ USB 2.0 Adapter

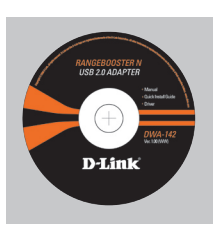

CD-ROM (Használati útmutató, szoftver és garancia CD lemezen)

## Gyors Telepítési Útmutató

**Figyelmeztetés:** NE csatlakoztassa a adaptert számítógépéhez, mielőtt a D-Link CD-n található driver szoftvert nem telepítette!

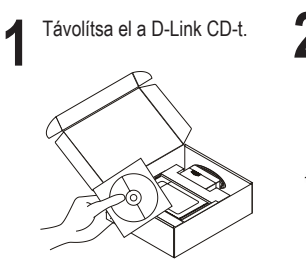

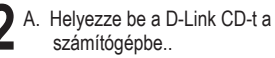

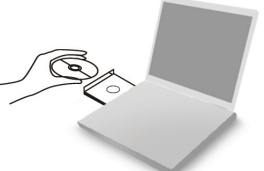

B. Kattintson a "Install Driver" gombra.

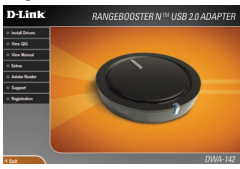

#### Technikai Támogatás

Tel. : 06 1 461-3001 Fax : 06 1 461-3004 email : support@dlink.hu URL : http://www.dlink.hu

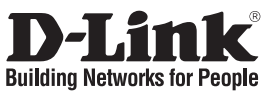

#### Hurtiginstallasjonsveiledning DWA-142

Trådløskort for bærbar PC

#### Hva inneholder esken?

Vennligst kontakt forhandleren hvis noen av disse delene mangler.

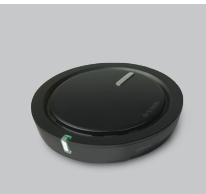

DWA-142 Trådløskort for bærbar PC

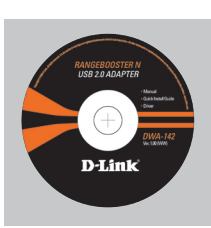

CD-ROM (Håndbok, programvare og garanti på CD)

## Hurtiginstallasjonsveiledning

Advarsel: IKKE installer kortbusskort i datamaskinen før du har installert driverprogramvaren på CD-en fra D-Link.

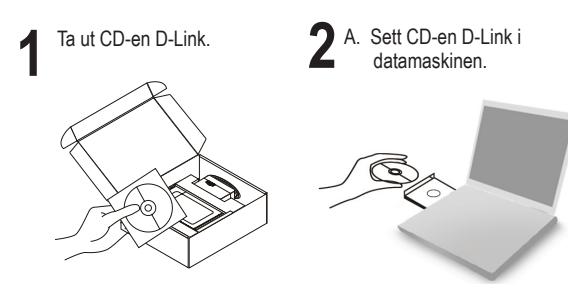

B. Klikk på " Install Driver"

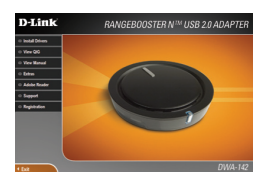

#### **Teknisk Support**

D-Link Teknisk telefon Support: 800 10 610

(Hverdager 08:00-20:00) D-Link Teknisk Support over Internett: http://www.dlink.no

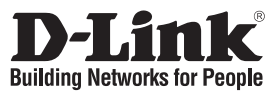

#### Kort installationsvejledning DWA-142

Netværkskort til trådløse bærbare pc'er

#### Hvad er der i boksen?

Hvis noget af ovennævnte indhold mangler, skal du kontakte forhandleren.

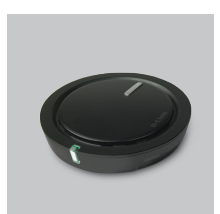

DWA-142 Netværkskort til trådløse bærbare pc'er

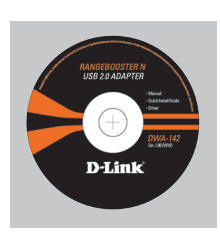

CD-ROM (Manual, software og garanti på cd)

## Kort installationsvejledning

Advarsel! Installer IKKE netværkskortet i computeren, før du installerer driverprogrammet på cd'en fra D-Link.

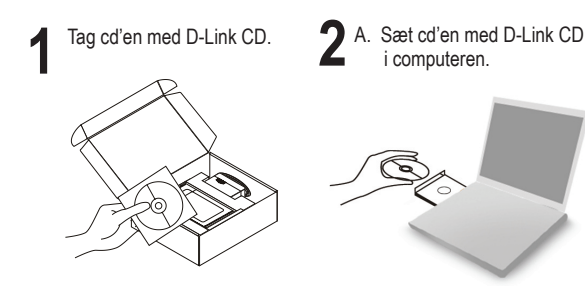

B. Klik på " Install Driver"

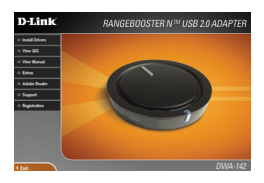

#### **Teknisk Support**

D-Link teknisk support over telefonen: Tlf. 7026 9040 Åbningstider: kl. 08:00 – 20:00 D-Link teknisk support på Internettet: http://www.dlink.dk

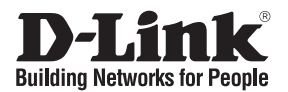

#### Pika-asennusopas DWA-142

#### Langaton sovitin kannettavaan tietokoneeseen

#### Mitä laatikossa on?

Jos pakkauksesta puuttuu jokin yllämainituista, ota yhteys jälleenmyyjääsi.

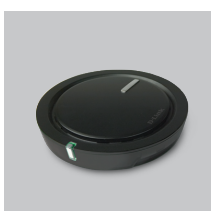

DWA-142 Langaton sovitin kannettavaan tietokoneeseen

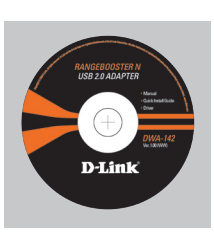

CD-ROM (Käyttöopas, ohjelmisto ja takuutodistus CD-levyllä)

#### Pika-asennusopas

**Varoitus:** ÄLÄ ASETA DWA-142-sovitinta tietokoneeseesi ennen kuin olet suorittanut loppuun ohjainten asennuksen CD:ltä.

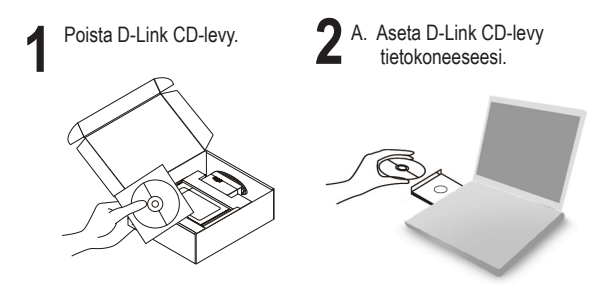

B. Klikkaa " Install Driver"

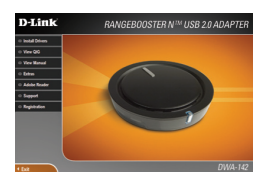

#### Teknistä tukea asiakkaille Suomessa:

Arkisin klo. 9 - 21 numerosta : **0800-114 677** Internetin kautta : http://www.dlink.fi

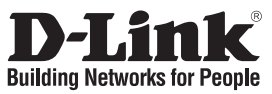

#### Snabbinstallationsguide DWA-142

#### RANGEBOOSTER N<sup>™</sup> USB 2.0-adapter

## Vad finns i lådan?

Vänligen kontakta din återförsäljare om någon av ovanstående komponenter saknas.

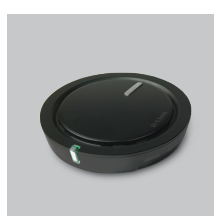

DWA-142 RANGEBOOSTER N™ USB 2.0-adapter

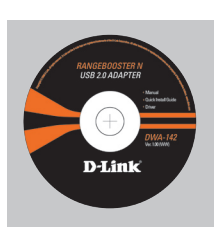

CD-ROM (Manual, programvara och garanti på cd)

## Snabbinstallations

**Varning!** Installera INTE adaptern i din dator innan du installerat drivrutinerna från D-Links cd-skiva.

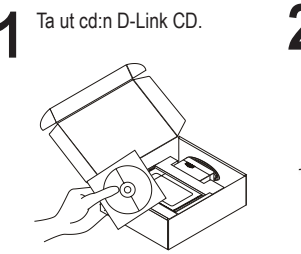

**2** A. Stoppa in cd:n D-Link CD i datorn.

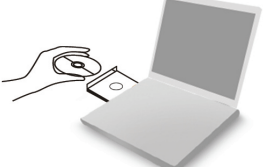

B. Klicka på " Install Driver"

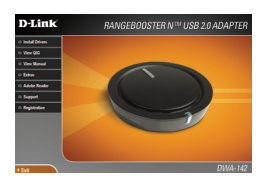

#### Teknisk Support

D-Link Teknisk Support via telefon: 0770-33 00 35

Vardagar 08.00-20.00 D-Link Teknisk Support via Internet: http://www.dlink.se

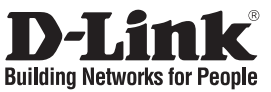

## Guia de instalação rápida DWA-142

#### Adaptador de portátil sem fios

#### Conteúdo da embalagem

Se algum destes itens não estiver na embalagem entre em contacto com o seu revendedor.

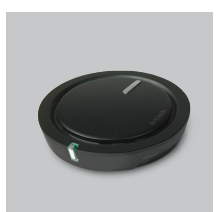

DWA-142 Adaptador de portátil sem fios

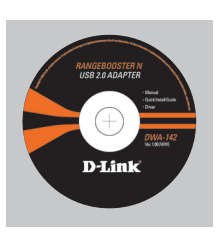

CD-ROM (Manual, software e garantia no CD)

## Instalação rápida

**Aviso:** NÃO instale o adaptador no seu computador antes de instalar o software do controlador que está no CD da D-Link.

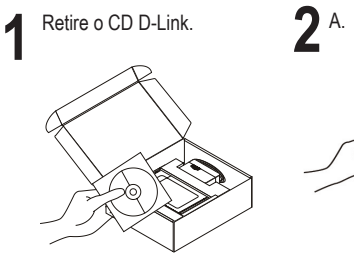

A. Coloque o CD D-Link no seu PC.

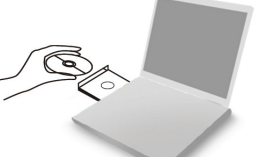

B. Clique em " Install Driver"

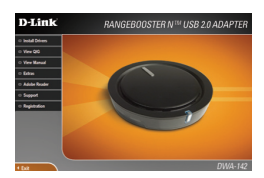

#### Assistência Técnica

Assistência Técnica da D-Link na Internet: http://www.dlink.pt e-mail: soporte@dlink.es

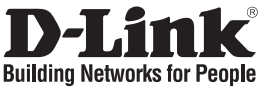

## Οδηγός Γρήγορης Εγκατάστασης του DWA-142

Προσαρμογέας Wireless για USB 2.0

## Περιεχόμενα Πακέτου

Αν κάποιο από τα παρακάτω τεμάχια λείπει, παρακαλώ επικοινωνήστε με τον μεταπωλητή σας.

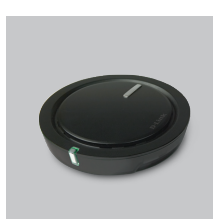

DWA-142 Προσαρμογέας Wireless για USB 2.0

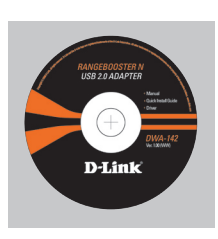

CD-ROM (CD με εγχειρίδιο, software και εγγύηση)

## Οδηγός Γρήγορης Εγκατάστασης

**Προσοχή:** MHN εγκαθιστάτε τον προσαρμογέα στο computer αν πριν δεν έχετε εγκαταστήσει τα driver που περιέχει το CD D-Link.

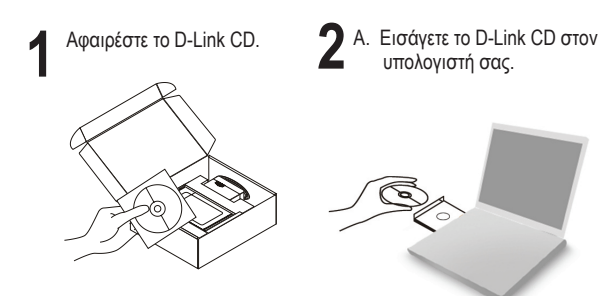

B. Κάντε κλικ" Install Driver"

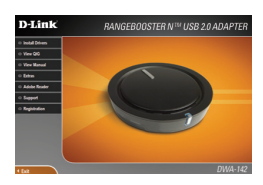

# Τεχνική Υποστήριξη D-Link Hellas Support Center Κεφαλληνίας 64, 11251 Αθήνα, Τηλ: 210 86 11 114 (Δευτέρα- Παρασκευή 09:00-17:00) Φαξ: 210 86 53 172 e-mail: support@dlink.gr http://www.dlink.gr ftp://www.dlink.it